## ルートを確認する

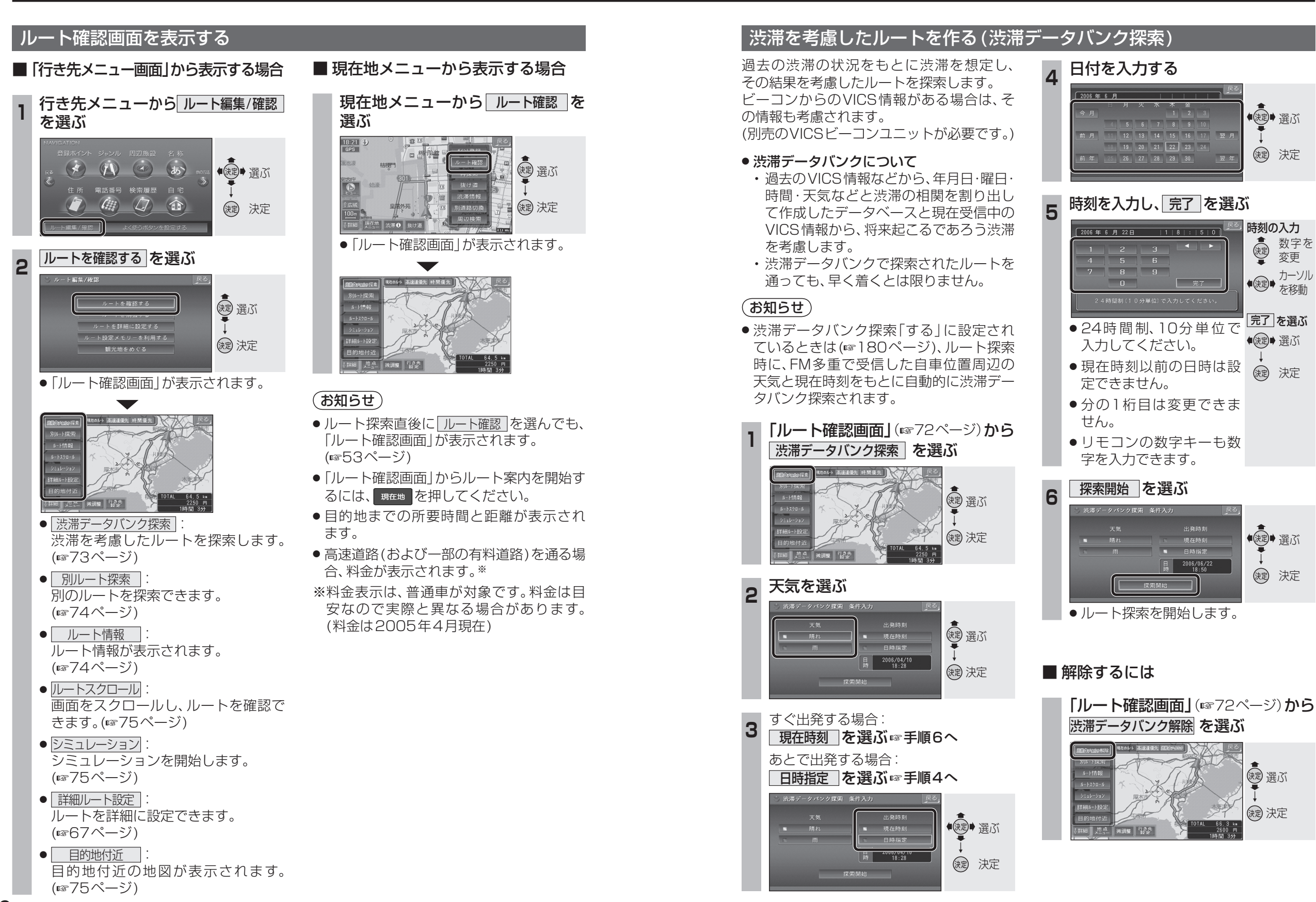

**ナビゲーション** 

ル

トを確認する

72